Handbook for retiree (Version 1.0)

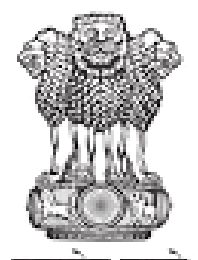

सत्यमंव जयते Department of Telecommunications Ministry of Communications Government of India

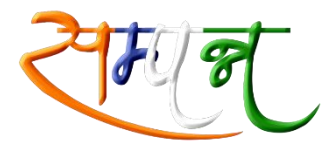

सम्पन्न जीवन, निश्चिन्त जीवन

## System for Accounting and Management of Pension (SAMPANN)

#### **COMPREHENSIVE PENSION MANAGEMENT SYSTEM**

### Handbook for Retiree

Version: 1.1

Tuesday, July 9, 2019

### **Document Version**

| SI. No. | Version | Release Date | Remarks                                |
|---------|---------|--------------|----------------------------------------|
| 1       | 1.0     | 2-6-2019     | First version of Handbook for retirees |
| 2       | 1.1     | 18-6-19      | Some modification made in handbook     |

### **Executive Summary**

SAMPANN is an initiative undertaken by the Controller General of Communication Accounts (CGCA), Department of Telecommunications. SAMPANN or "System for Accounting and Management of Pension" is the brand name for Comprehensive Pension Management System(CPMS) vide which direct disbursement of pension to Telecom pensioners is being carried out by Department of Telecom via CCA (Controller of Communication Accounts) offices. It is <u>a seamless pension processing system through integrated software, which would bring the processing, sanctioning, authorisation and payment units under a common platform.</u>

SAMPANN has been rolled out PAN India after inauguration on 29.12.18 by Hon'ble Prime Minister. Rolled out in four phases, SAMPANN has been rolled out PAN India by 24.5.19.

#### **Benefits for pensioners**

- I. Direct disbursement of pension on timely basis without intermediaries
- II. Single window system for complete pension process
- III. Online grievance management for the pensioners reducing paper work
- IV. Tracking of pension status from home encourages transparency and accountability
- V. Faster processing of arrears and revision of pension

This document aims to explain the features available on SAMPANN Portal on the pensioners Dashboard with help of screenshots. Retiree's Dashboard is created with the intention to increase transparency and accountability in the system. Also, it aims to reduce the dependency on physical documents by taking documentation to the online platform.

### **Table of Contents**

| Document Version1                                           |
|-------------------------------------------------------------|
| Table of Contents                                           |
| Definitions and Acronyms4                                   |
| 1.1 SAMPANN                                                 |
| 1.2 Logging into CPMS5                                      |
| 1.3 Retiree Dashboard6                                      |
| 1.4 Fill & Submit Forms7                                    |
| 1.4.1 Pensioners Details7                                   |
| 1.5 Updation of Mobile, Email and address13                 |
| 1.5.1 Mobile Number Update14                                |
| 1.5.2 Email ID Update15                                     |
| 1.5.3 Address Update                                        |
| 1.6 Lodge Grievance17                                       |
| 1.7 View documents and Ledger18                             |
| 1.8. Process of DLC Generation19                            |
| 1.9 Document Submission in case of death after retirement23 |

### **Definitions and Acronyms**

| Abbreviation / Term | Description                                    |
|---------------------|------------------------------------------------|
| AAO                 | Assistant Account officer                      |
| ACCA                | Assistant Controller of Communication Accounts |
| AO                  | Accounts Officer                               |
| CCA                 | Controller of Communication Accounts           |
| CGCA                | Controller General of Communication Accounts   |
| DH                  | Dealing Hand                                   |
| DSC                 | Digital Signature Certificate                  |
| НоО                 | Head of Office                                 |
| LPD                 | Last Pay Drawn                                 |
| M / BDR             | Month / Before Date of Retirement              |
| ΡΑΟ                 | Pay & Accounts Office                          |
| PDA                 | Pension Disbursement Authority                 |
| PFMS                | Public Financial Management System             |

### 1.1 SAMPANN

SAMPANN or "System for Accounting and Management of Pension" - the brand name for Comprehensive Pension Management System(CPMS). CPMS is a web portal for Pension Processing, Direct Disbursement, Accounting and Auditing of Pension and Pensionary Benefits to Pensioners of Department of Telecommunication. It has been designed with the following objectives:

- Direct Credit of pensionary benefits and pension to Pensioners' Bank Account.
- Bringing greater transparency in processing of pensions.
- Reducing delays in disbursement of pension and arrears of pension.
- Digitization of forms and streamlining in HoO and CCA offices to reduce time and effort.
- Optimum utilization of resources in processing and disbursement of pension.
- Providing timely updates and alerts to the Pensioners.
- Creating a platform for direct interaction with pensioners for serving them better.
- Improving the quality of service through consistent and standardized work programs.
- Creating a faster and more responsive online grievance registration and redressal system.
- Providing real time MIS to CCA and senior officers of DoT and Controller General of Communication Accounts (CGCA).

### 1.2 Logging into CPMS

Pensioner have to take following steps in order to login in to CPMS application.

- 1. Enter URL <u>www.dotpension.gov.in</u> in web browser to go to login screen(Fig 1.1)
- Enter User Name. Username has been sent to pensioners via SMS along with Password. For further help, one may call the national Helpline 1800-113-5800 or mail his grievances/query to sampann.cpms-dot@nic.in.
- 3. Enter Password.
- 4. Enter Captcha.
- 5. Click on Login button.

It may be noted that there will be no change for the Telecom Pensioners drawing pension from Banks/Post offices and they will continue in the current system till order for migration is issued. The existing pensioners will be migrated to the new system followed by announcements and proper intimations. Such Pensioners will not be able to access the dashboard till migration.

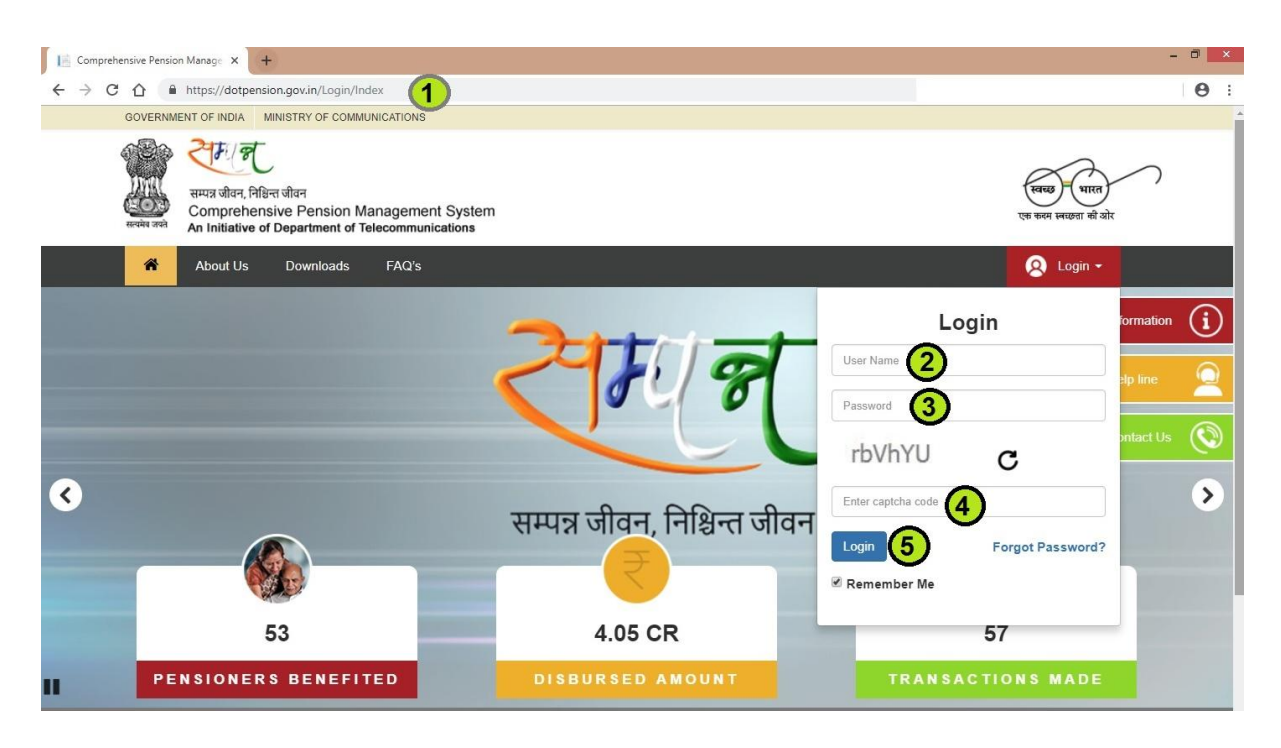

Fig 1.1

### 1.3 Retiree Dashboard

- Retiring officer/official can see the progress of his/her application at the top of the dashboard till pension Authorisation. (Fig 1.2)
- Milestones completed will be shown in GREEN colour dots and the pending ones with RED colour dots.
- Retiree can see the pensionary benefits and lodge their grievance, if any, using the dashboard.
- Retiree can see his/her pension details by clicking on pension ledger.

| CPMS                    |                                   |                         |                                    |                      |                      |             |                                                 | Retiree Section |             | Use |
|-------------------------|-----------------------------------|-------------------------|------------------------------------|----------------------|----------------------|-------------|-------------------------------------------------|-----------------|-------------|-----|
| Dashboard               | Track Your App                    | lication                |                                    |                      |                      |             |                                                 |                 |             |     |
| 193 Pensioner Details < | 1<br>Service Book<br>Verification | Form Send to<br>Retiree | 3 4<br>Form Verification Form 7 Fi | 5<br>eld Send to CCA | Form Recieved at CCA | AE Raised   | 8 9<br>Calculation Sheet Sanction C<br>Recieved | Drder           |             |     |
|                         | Pensionary Be                     | enefits                 |                                    | Lodge Your Grie      | wance                |             | Pension Ledger                                  |                 |             |     |
|                         | ê.                                |                         | More Info 🔿                        | Ţ                    |                      | More Info 🧲 | ,<br>谷                                          |                 | More Info 🧲 | 9   |
|                         | Pension Sanct                     | tion Orders             | ~ × ~                              | Monthly Paymer       | nt Chart             |             |                                                 |                 | ~ F         | ×   |
|                         |                                   |                         |                                    |                      |                      |             |                                                 |                 |             |     |
|                         |                                   |                         |                                    |                      |                      |             |                                                 |                 |             |     |
|                         | Payment Date                      |                         | ~ ×                                |                      |                      |             |                                                 |                 |             |     |
|                         | Commutation                       | payment date            |                                    |                      |                      |             |                                                 |                 |             |     |

Fig 1.2

### 1.4 Fill & Submit Forms

Retiree can fill the forms by following the following steps. It may be noted that currently the forms are being filled by CCA offices on behalf of the pensioner based on physical documents submitted by him/her. Once BSNL offices are brought on board and they start using online system and retiree can fill/submit their forms online.

### 1.4.1 Pensioners Details

- Click on Pensioners Details >> Profile.
- Few details will be pre-populated in the profile of the retiree and rest of the details will be filled by the retiree (In case there is any discrepancy in the pre-populated details of the retiree, he/she may write to CCA and get the same rectified).

#### Personal Details Tab:

• Click on Personal Details Tab and fill the same. After filling the same click on Save button and move on to next tab 'Commutation and FMA'. Fig 1.3

|                                                                                                    |                                                                                                    |                                   |                                       |                                                                                                    |                    |                                               |                       |                | 8 |
|----------------------------------------------------------------------------------------------------|----------------------------------------------------------------------------------------------------|-----------------------------------|---------------------------------------|----------------------------------------------------------------------------------------------------|--------------------|-----------------------------------------------|-----------------------|----------------|---|
| Pens                                                                                                    | ioner Details                                                                                                    |                                   |                                       |                                                                                                    |                    |                                               |                       |                |   |
| er Details < Perso                                                                                                    | onal Details Commutation & Fl                                                                                                    | MA Family Details                 | Nomination Form1                      | Nomination FormA                                                                                              | Bank Details       | Check List                                    | Preview/Print Forms   |                |   |
| Pe                                                                                                    | rsonal Details                                                                                                    |                                   |                                       |                                                                                                    |                    |                                               |                       |                |   |
|                                                                                                    | Name :                                                                                                    |                                   |                                       |                                                                                                    | Gender :           |                                               | Male                  |                |   |
|                                                                                                    | PAN :                                                                                                    | XXXXXX561J                        |                                       |                                                                                                    | Type of Retire     | ment :                                        | Superannuation        |                |   |
|                                                                                                    | DDO Code :                                                                                                    | 201536                            |                                       |                                                                                                    | PAO Code :         |                                               | 077142                |                |   |
|                                                                                                    | CCA Name :                                                                                                    | Bihar Telecom Circle              | 3                                     |                                                                                                    | SSA Name :         |                                               |                       |                |   |
|                                                                                                    | Ministry :*                                                                                                    | Ministry of Comn                  | nunications                           | •                                                                                                    | Department:        |                                               | Department of Tele    | communications |   |
|                                                                                                    | Office:*                                                                                                    | Office                            |                                       |                                                                                                    | Division :         |                                               | Select Division       |                |   |
|                                                                                                    | Designation:                                                                                                    | SDE                               |                                       |                                                                                                    | Emp. Code :        |                                               |                       |                |   |
|                                                                                                    | Date of Birth :                                                                                                    |                                   |                                       |                                                                                                    | Date of Appoir     | ntment :                                      | 31/10/1989            |                |   |
|                                                                                                    | Date of SuperAnnuation                                                                                                    | 31/12/2017                        |                                       |                                                                                                    | Date of Retirer    | ment :                                        | 31/12/2017            |                |   |
| Father's/Husband's                                                                                                    |                                                                                                    |                                   |                                       | Mothers Na                                                                                                    | ne:                |                                               |                       |                |   |
| Name :                                                                                                    |                                                                                                    |                                   |                                       |                                                                                                    |                    |                                               |                       |                |   |
| I consent the use of my Aad<br>Number will be shared with 0                                                                                                    | haar number for the purpose<br>D/o CCA, DOT( PDA). :                                                                                                    | of establishing the               | identity and generat                  | ion of Annual Digita                                                                                          | I Life Certificate | e for Pension.                                | The Aadhaar           |                |   |
| Email :                                                                                                    |                                                                                                    |                                   |                                       | Alternate Er                                                                                                  | nail:              | Alterna                                       | te Email              |                |   |
|                                                                                                    |                                                                                                    |                                   |                                       |                                                                                                    |                    |                                               |                       |                |   |
| Mobile No. :                                                                                                    |                                                                                                    |                                   |                                       | Height (in ci                                                                                                 | n) :*              | Height                                        |                       |                |   |
| Blood Group :                                                                                                    | Select Blood Group                                                                                                    | 3                                 |                                       |                                                                                                    | 2221 2222          |                                               |                       |                |   |
|                                                                                                    | -                                                                                                    | ,                                 | ۲                                     | Do you have                                                                                                   | e family :         |                                               | 20                    |                |   |
| Aadhaar No. :                                                                                                    |                                                                                                    | 2                                 | •                                     | Do you have                                                                                                   | e family :         |                                               | User to               | Enter details  | 3 |
| Aadhaar No. :                                                                                                    |                                                                                                    | J                                 | •                                     | Do you have                                                                                                   | e family :         |                                               | User to               | Enter details  | 3 |
| Aadhaar No. :<br>Present Address                                                                                                    |                                                                                                    | ,                                 | •                                     | Do you have                                                                                                   | e family :         | 1                                             | User to               | Enter details  | 3 |
| Aadhaar No. :<br>Present Address<br>State :"                                                                                                    | Select State                                                                                                    | J                                 | •                                     | Do you have                                                                                                   | e family :         | Selec                                         | User to               | Enter details  | • |
| Aadhaar No. :<br>Present Address<br>State :"<br>City :"                                                                                                    | Select State                                                                                                    | ,<br>                             |                                       | Do you have                                                                                                   | e family :         | Selec                                         | User to<br>t District | Enter details  | 3 |
| Aadhaar No. :<br>Present Address<br>State :*<br>City :*                                                                                                    | Select State                                                                                                    | J                                 | •<br>•                                | Do you have                                                                                                   | e family :         | Selec                                         | t District            | Enter details  | • |
| Aadhaar No. :<br>Present Address<br>State :"<br>City :"<br>Pincode :"                                                                                                    | Select State<br>City<br>Pincode                                                                                                    | ,                                 | •                                     | Do you have                                                                                                   | e family :         | Selec                                         | t District            | Enter details  | • |
| Aadhaar No. :<br>Present Address<br>State :"<br>City :"<br>Pincode :"<br>Same As                                                                                                    | Select State<br>City<br>Pincode                                                                                                    | ,<br>                             | ,                                     | Do you have                                                                                                   | family :           | Selec                                         | t District            | Enter details  | • |
| Aadhaar No. :<br>Present Address<br>State :*<br>City :*<br>Pincode :*<br>Same As<br>Permanent Address                                                                                                    | Select State<br>City<br>Pincode                                                                                                    | ,<br>                             |                                       | Do you have                                                                                                   | family :           | Selec                                         | t District            | Enter details  | • |
| Aadhaar No. :<br>Present Address<br>State :*<br>City :*<br>Pincode :*<br>Same As<br>Permanent Address                                                                                                    | Select State<br>City<br>Pincode                                                                                                    |                                   |                                       | Do you have                                                                                                   | family :           | Addres                                        | t District            | Enter details  | • |
| Aadhaar No. :<br>Present Address<br>State :*<br>City :*<br>Pincode :*<br>Same As<br>Permanent Address<br>State :*                                                                                                    | Select State<br>City<br>Pincode                                                                                                    |                                   | ,<br>,                                | District :*<br>Address :*<br>District :*                                                                      | family :           | Selec                                         | t District            | Enter details  | • |
| Aadhaar No. :<br>Present Address<br>State :"<br>City :"<br>Pincode :"<br>Same As<br>Permanent Address<br>State :"<br>City :"                                                                                                    | Select State<br>City<br>Pincode<br>Select State<br>City                                                                                                    |                                   | · · ·                                 | District :*<br>Address :*<br>District :*<br>Address :                                                         | family :           | Selecc Addres Selecc Addres                   | t District            | Enter details  | • |
| Aadhaar No. :<br>Present Address<br>State :"<br>City :"<br>Same As<br>Permanent Address<br>State :"<br>City :"                                                                                                    | Select State City Pincode Select State City City                                                                                                    |                                   | •<br>•                                | District :*<br>Address :*<br>District :*<br>Address :*                                                        | family :           | Selec<br>Addres<br>Selec                      | t District            | Enter details  | • |
| Aadhaar No. :<br>Present Address<br>State :"<br>City :"<br>Pincode :"<br>Same As<br>Permanent Address<br>State :"<br>City :"<br>City :"                                                                                                    | Select State City Pincode Select State City Pincode City Pincode                                                                                                    |                                   | · · · · · · · · · · · · · · · · · · · | District :*<br>Address :*<br>District :*<br>Address :                                                         | family :           | Select       Addres       Select       Addres | t District            | Enter details  | • |
| Aadhaar No. :<br>Present Address<br>State :"<br>City :"<br>Pincode :"<br>Same As<br>Permanent Address<br>State :"<br>City :"<br>Pincode :"                                                                                                    | Select State City Pincode City City Pincode City Pincode                                                                                                    |                                   | •<br>•                                | District :*<br>Address :*<br>District :*<br>Address :*                                                        | family :           | Selec<br>Addres<br>Selec<br>Addres            | t District            | Enter details  | š |
| Aadhaar No. :<br>Present Address<br>State :"<br>City :"<br>Pincode :"<br>Same As<br>Permanent Address<br>State :"<br>City :<br>Pincode :<br>Pincode :<br>Pincode :                                                                                                    | Select State City Pincode City City Pincode City Pincode 1. A Black male or pincode                                                                                  |                                   | •<br>•                                | District :*<br>Address :*<br>District :*<br>Address :*                                                        | family :           | Select<br>Addres<br>Select<br>Addres          | t District            | Enter details  | • |
| Aadhaar No. :<br>Present Address<br>State :*<br>City :*<br>Pincode :*<br>Same As<br>Permanent Address<br>State :*<br>City :*<br>Pincode :*<br>Pincode :*                                                                                                    | Select State<br>City<br>Pincode<br>Select State<br>City<br>Pincode<br>1.<br>A Black mole on rig                                                                      | y<br>y<br>y<br>y<br>ht side chest | · · · · · · · · · · · · · · · · · · · | District :*<br>Address :*<br>District :*<br>Address :<br>2.<br>A Scar on                                      | ight side of the   | Selec<br>Addres<br>Selec<br>Addres            | t District            | Enter details  |   |
| Aadhaar No. :<br>Present Address<br>State :"<br>City :"<br>Pincode :"<br>Same As<br>Permanent Address<br>State :"<br>City :<br>Pincode :"<br>Pincode :"<br>Personal Identification<br>Marks :"<br>Indicate whether the far<br>from any other source:                                           | Select State         City         Pincode         Select State         City         Pincode         1.         A Black mole on rig         nily pension is admisable | p<br>ght side chest               | · · · · · · · · · · · · · · · · · · · | District :*<br>Address :*<br>District :*<br>Address :<br>Address :<br>Address :                               | ight side of the   | Selec Addres Selec Addres e forehead          | t District            | Enter details  | • |
| Aadhaar No. :<br>Present Address<br>State :*<br>City :*<br>Pincode :*<br>Same As<br>Permanent Address<br>State :*<br>City :*<br>Pincode :*<br>Pincode :*<br>Pincode :*<br>Pincode :*<br>Indicate whether the far<br>from any other source:<br>Upload scanned image<br>*Note: Size should not e | Select State City Pincode Select State City Pincode I. A Black mole on rig nily pension is admisable of photograph exceed 70 K6!! Only .JPE                          | ght side chest                    | ved :*                                | District :*<br>Address :*<br>District :*<br>Address :<br>Address :<br>Address :<br>Address :<br>Upload a file | ight side of the   | Select Addres Select Addres e forehead        | t District            | Enter details  | 3 |

|                                                                                                    |               | Handbook for retiree (Version 2 |
|----------------------------------------------------------------------------------------------------|---------------|---------------------------------|
| Upload scanned image of signature<br>*Note: Size should not exceed 70 KB!! Only .JPEG,.JPG file is allowed :*        | Upload a file | No Image<br>Available           |
| Upload scanned image of joint photograph<br>*Note: Size should not exceed 70 KB!! Only .JPEG,.JPG file is allowed :* | Upload a file | No Image<br>Available           |
| ls/Pensioner/Index#                                                                                                  |               | Save & Continue                 |

Fig 1.3

#### Commutation and FMA Tab:

In this tab user will fill the FMA and Commutation details. The commutation percentage can be maximum 40%. Fig 1.4

In case FMA is applicable, retiree needs to select his/her area of residence as CGHS or non-CGHS. Other requirements may also be filled in.

| CPMS                    |                                                                                                    | Retiree Section 🛛 User 🗸                         |
|-------------------------|----------------------------------------------------------------------------------------------------|--------------------------------------------------|
| Dashboard               |                                                                                                    |                                                  |
| 101 Pensioner Details < | Pensioner Details                                                                                                    |                                                  |
|                         | Personal Details Commutation & FMA Family Details Nomination Form1 Nomination Form4 Bank Details Check List Preview/Print Forms                            |                                                  |
|                         | Commutation & Fixed Medical Allowance                                                                                                    |                                                  |
|                         | Percentage of superannuation pension desired to be commuted(upto 40%)*  "Note: enter 0% for no commutation* User will fill the am percentage in this 1 40% | ount of communtation<br>field, maximum it can be |
|                         | Note: Pension forms will be generated automatically on filling the above information.                                                                      |                                                  |
|                         |                                                                                                    | Save & Continue                                  |
|                         |                                                                                                    |                                                  |
|                         |                                                                                                    |                                                  |

Fig 1.4

#### Family Details Tab:

- Retiree will fill information about his/her family members in this tab.
- Then the Retiree should fill the nominations, alternate nominees etc. and keep clicking save button to move on to the next tabs. Fig 1.5
- The Retiree should NOT fill his/her own details in this tab.

| CPMS                               |                                                           |                                                             |                              |                         |                     | Retiree Section | 9 User +     |
|------------------------------------|-----------------------------------------------------------|-------------------------------------------------------------|------------------------------|-------------------------|---------------------|-----------------|--------------|
| Dashboard<br>© Pensioner Details < | Pensioner Details                                         |                                                             |                              |                         |                     |                 |              |
|                                    | Personal Details Commutation & FM                         | A Family Details Nomination Form1 Nor                       | nination FormA               | Bank Details Check List | Preview/Print Forms |                 |              |
|                                    | Family Details                                            |                                                             |                              |                         |                     |                 |              |
|                                    | Title :*                                                  | Select                                                      | •                            | First Name :*           | FIRST NAME          |                 |              |
|                                    | Middle Name:                                              | MIDDLE NAME                                                 |                              | Last Name:              | LAST NAME           |                 |              |
|                                    | Date of Birth :*                                          | Date of Birth                                               |                              | Relation With Govt.     | Select              |                 | •            |
|                                    | Remarks (If any):                                         | Remarks                                                     | Suffering From               | Select                  |                     | ¥               |              |
|                                    | Aadhaar No. :                                             | Aadhaar No.                                                 | Identification Mark(If any): | Identification Mark     |                     |                 |              |
|                                    | Address :*                                                | Address                                                     |                              | Marital Status :*       | Select              |                 | ¥            |
|                                    | State :*                                                  | Select                                                      | ٠                            | District :*             | Select              |                 | •            |
|                                    | City :*                                                   | City                                                        |                              | Pincode :*              | Pincode             |                 |              |
|                                    | Upload scanned image of pl<br>"Note: Size should not exce | Notograph :<br>ad 70 KB!! Only "JPEG, "JPG file is allowed. |                              | Upload a file           |                     | No Im<br>Availa | iage<br>ible |
|                                    | *Note: Married Sons & Daug                                | hters are also part of family. *                            |                              |                         |                     |                 |              |
|                                    |                                                           |                                                             |                              |                         |                     |                 | Save         |
|                                    | Pensioner Family Details                                  |                                                             |                              |                         |                     |                 |              |
|                                    | Name of the family member                                 | Date of birth R                                             | elation With Gov             | t. Servant              | Marital Status      | Image           | Edil/Delete  |
|                                    |                                                           |                                                             |                              |                         |                     |                 |              |

Fig 1.5

#### Nomination Form 1: Fig 1.6

| CPMS                    |            |                  |             |                |                        |                  |                 |                |                         | Retiree Section   | 8 |      |
|-------------------------|------------|------------------|-------------|----------------|------------------------|------------------|-----------------|----------------|-------------------------|-------------------|---|------|
| Dashboard               | Pensione   | r Details        |             |                |                        |                  |                 |                |                         |                   |   |      |
| Pensioner Details     < | Personal ( | Details Commut   | ation & FMA | Family Details | Nomination Form1       | Nomination FormA | Bank Details    | Check List     | Preview/Print Forms     |                   |   |      |
|                         | Comm       | on Nomination    | Form For (  | GRATUITY & (   | GPF(Form 1)            |                  |                 |                |                         |                   |   |      |
|                         | No         | omination For :* |             | Please Select  |                        | •                |                 |                |                         |                   |   |      |
|                         | Nomin      | ee Details       |             |                |                        |                  |                 |                |                         |                   |   |      |
|                         | S.No.      | Select Nomine    | e           |                | Percentage share to be | e paid           | Contingencies   | on happening c | of which nomination sha | Il become invalid |   |      |
|                         | 1          | Please Sele      | ect         | ٣              | %Percentage            |                  | Contingence D   | letail         |                         |                   |   |      |
|                         |            |                  |             |                |                        |                  |                 |                |                         |                   |   |      |
|                         |            |                  |             |                |                        |                  |                 |                |                         |                   |   | Save |
|                         |            | 0.1.7            |             |                |                        |                  |                 |                |                         |                   |   |      |
|                         | Nominatio  | n Details        |             |                |                        |                  |                 |                |                         |                   |   |      |
|                         | S.No. N    | Nominee Name     | Nomin       | ation For      | %age share to be       | paid Alternate   | Nominee(If any) | of which i     | nomination shall        | Action            |   |      |
|                         |            |                  |             |                |                        |                  |                 |                |                         |                   |   |      |

Fig 1.6

#### Nomination Form A Fig 1.7

| CPMS                    |                                      |                    |                |                                                                              |                  |                 |                                  |                                                      | Retiree Section    | 8 | User <del>-</del> |
|-------------------------|--------------------------------------|--------------------|----------------|------------------------------------------------------------------------------|------------------|-----------------|----------------------------------|------------------------------------------------------|--------------------|---|-------------------|
| Dashboard               | Pensioner Det                        | ails               |                |                                                                              |                  |                 |                                  |                                                      |                    |   |                   |
| Pensioner Details     < | Personal Details                     | Commutation & FMA  | Family Details | Nomination Form1                                                             | Nomination FormA | Bank Details    | Check List                       | Preview/Print Forms                                  |                    |   |                   |
|                         | Common N                             | omination Form For | Arrears Of Per | nsion & Commutati                                                            | on Of Pension(FC | ORM A)          |                                  |                                                      |                    |   |                   |
|                         | Nomination For :* Arrears Of Pension |                    |                |                                                                              |                  |                 |                                  |                                                      |                    |   |                   |
|                         | Nominee Del                          | ails               |                |                                                                              |                  |                 |                                  |                                                      |                    |   |                   |
|                         | S.No. S                              | elect Nominee      |                | %age share to be paid Contingencies on happening of which nomination shall b |                  |                 |                                  |                                                      | all become invalid |   |                   |
|                         | 1                                    | Please Select      | •              | 100 In case of death                                                         |                  |                 |                                  |                                                      |                    |   |                   |
|                         |                                      |                    |                |                                                                              |                  |                 |                                  |                                                      |                    |   |                   |
|                         |                                      |                    |                |                                                                              |                  |                 |                                  |                                                      |                    |   | Save              |
|                         | Nomination Deta                      | ils                |                |                                                                              |                  |                 |                                  |                                                      |                    |   |                   |
|                         | S.No. Nomine                         | e Name Nomi        | nation For     | %age share to be p                                                           | paid Alternate f | lominee(If any) | Contingend<br>of which i<br>beco | cies on happening<br>nomination shall<br>ome invalid | Action             |   |                   |
|                         |                                      |                    |                |                                                                              |                  |                 |                                  |                                                      |                    |   |                   |

Fig 1.7

#### Bank Details Tab:

Retiree will fill the bank details in this tab. He/she should be careful while entering these details as this is important information for the pension disbursement. Fig 1.8

• After filling the bank details, bank undertaking will be printed (button provided on screen as **Print Bank Undertaking**). Pensioner will himself/herself sign the same and also get signed from bank authorities. Retiree will then upload the signed Bank Undertaking on CPMS (**upload a file**).

| CPMS                   |                                    |                                 |                               |                 | Retiree Section                                   | User •                |  |
|------------------------|------------------------------------|---------------------------------|-------------------------------|-----------------|---------------------------------------------------|-----------------------|--|
| Dashboard              | Pensioner Details                  |                                 |                               |                 |                                                   |                       |  |
| 20 Pensioner Details < | Personal Details Commutation & FMA | Family Details Nomination Form1 | Nomination FormA Bank Details | Check List Prev | view/Print Forms                                  |                       |  |
|                        | Account Holder Name:               | Email :                         | Mobile No. :                  |                 | Contact Address:                                  |                       |  |
|                        | ⊛ <sub>Bank</sub><br>Bank Details  | O Post Office                   | User will fill the IFSC co    | ode             | User will select the branch per the IFSC code end | anch name as<br>tered |  |
|                        | IFSC Code:*                        | IFSC CODE                       | Branch Name                   | si Si           | Select Branch    Bank Account Number(Latest)      |                       |  |
|                        | Bank Name:                         | Bank Name                       | Bank Account<br>Number(Lates) | Ba              |                                                   |                       |  |
|                        | Type of Bank Account :*            | Select Bank Account Type        | Sensitive                     | information, to | o be fillefd carefully.                           |                       |  |
|                        |                                    |                                 |                               |                 |                                                   | Submit                |  |

|                        | ŀ             | landbook for retiree (Version 1.0) |
|------------------------|---------------|------------------------------------|
|                        |               |                                    |
|                        |               | Submit                             |
| Print Bank Undertaking | Upload a file | Save & Continue                    |

Fig 1.8

IMPORTANT: -Pensioner profile prompts the pensioner to enter bank details. The pension and pensionary benefits of the pensioner will be credited into this account. Therefore, due diligence should be exercised while filling in all important fields like Bank Account no., IFSC code etc. After required, correct information is filled, Bank Undertaking has to be printed and physically signed by Bank authorities and Pensioner, and then uploaded on CPMS.

#### <u>Check List Tab:</u>

The Retiree will fill the Check List as per the criteria and scenarios. SL. No. 2, 7, 9 cannot be NO. Retiree need to fill them carefully. Fig 1.9

| CPMS                    | 8                                            |                                                                                                    |                                                                                              |                                                                                                   |                                                                                                    |                                                            |                                                         |                                                                                     | Retiree Secti                                           | ion           |            |
|-------------------------|----------------------------------------------|----------------------------------------------------------------------------------------------------|----------------------------------------------------------------------------------------------|---------------------------------------------------------------------------------------------------|----------------------------------------------------------------------------------------------------|------------------------------------------------------------|---------------------------------------------------------|-------------------------------------------------------------------------------------|---------------------------------------------------------|---------------|------------|
| Dashboard               | Pensioner Det                                | tails                                                                                                    |                                                                                              |                                                                                                   |                                                                                                    |                                                            |                                                         |                                                                                     |                                                         |               |            |
| Pensioner Details     < | Personal Details                             | Personal Details Commutation & FMM Family Details Nomination Form Nomination Form Bank Details Check List Preview/Print Forms |                                                                                              |                                                                                                   |                                                                                                    |                                                            |                                                         |                                                                                     |                                                         |               |            |
|                         | Check List                                   | Of Documents To Be                                                                                                    | Submitted Alo                                                                                | ng With FORM-5                                                                                    |                                                                                                    |                                                            |                                                         |                                                                                     |                                                         |               |            |
|                         | S.No. D                                      | Description of document to b                                                                                                  | e enclosed                                                                                   |                                                                                                   |                                                                                                    |                                                            |                                                         |                                                                                     |                                                         | Whether Enclo | sed        |
|                         | 1 (A) T                                      | Two specimen signatures (to                                                                                                   | be furnished in a s                                                                          | eparate sheet)                                                                                    |                                                                                                    |                                                            |                                                         |                                                                                     |                                                         | Select        | •          |
|                         | 1 (B) A<br>m<br>tr<br>in                     | Additional information (Only i<br>nay be furnished by a perso<br>humb and finger impression:<br>mpressions. Impressions sho   | n case of an illitera<br>n who is not literate<br>s he may give thun<br>ould be duly atteste | te or disabled Governr<br>and cannot sign his n<br>b and finger impressio<br>d by a Gazetted Gove | nent servant.):- Two slip<br>ame. If such a Governm<br>ns of the right hand. Wi<br>rnment servant. | s each bearing th<br>ient servant on ac<br>iere a Governme | ne left hand thu<br>ccount of physion<br>nt servant has | mb and finger impressio<br>cal disability is unable to<br>lost both the hands, he r | ons duly attested<br>give left hand<br>may give his toe | Select        | •          |
|                         | 2 T<br>h<br>cl                               | Three copies of passport size<br>husband, he or she may sub<br>child/siblings/dependent pare                                  | i joint photograph i<br>mit separate photo<br>nts, if applicable. (                          | vith wife or husband. V<br>graphs. The photograp<br>To be attested by the F                       | Vhere it is not possible f<br>hs shall be attested by t<br>lead of Office)                         | or a Government<br>he Head of Office                       | servant to subr<br>e. Three copies                      | mit a photograph with hi<br>of passport size photog                                 | s wife or her<br>Iraph of disabled                      | Select        | •          |
|                         | 3 🛛                                          | Details of the family in Form                                                                                                 | 3.                                                                                           |                                                                                                   |                                                                                                    |                                                            |                                                         |                                                                                     |                                                         | Select        | •          |
|                         | 4 U                                          | Undertaking for refunding an                                                                                                  | v excess payment                                                                             | made by the Pension I                                                                             | Disbursement Account                                                                               |                                                            |                                                         |                                                                                     |                                                         | Select        | •          |
|                         | 5 N                                          | Nomination for gratuity, CGE                                                                                                  | GIS and GPF in C                                                                             | ommon Nomination Fo                                                                               | rm                                                                                                 |                                                            |                                                         |                                                                                     |                                                         | Select        | •          |
|                         | 6 N                                          | Nomination for arrears of per                                                                                                 | ision and commute                                                                            | d value of pension (if a                                                                          | applied for commutation                                                                            | of pension) in Co                                          | ommon Nomina                                            | tion Form                                                                           |                                                         | Select        | •          |
|                         | 7 D                                          | Declaration for non-employm                                                                                                   | ent after retiremen                                                                          | t in case of Gr. "A" pen                                                                          | sioner                                                                                             |                                                            |                                                         |                                                                                     |                                                         | Select        | •          |
|                         | 8 N                                          | Mandate Form along with ca                                                                                                    | ncelled cheque for                                                                           | E-Payment(details aire                                                                            | ady filled in Bank detail                                                                          | s)                                                         |                                                         |                                                                                     |                                                         | Select        | •          |
|                         | 9 U                                          | Jndertaking in Form 26, for t                                                                                                 | hose who served in                                                                           | n Security-related or In                                                                          | telligence Organisations                                                                           | referred to in rule                                        | e 8 of the CCS                                          | (Pension) Rules, 1972                                                               |                                                         | Select        | •          |
|                         | 10 Pholocopy of PAN & Aadhaar Card attached. |                                                                                                    |                                                                                              |                                                                                                   |                                                                                                    |                                                            |                                                         |                                                                                     | Select                                                  | •             |            |
|                         | *Note: Pens                                  | sion Form will be generated                                                                                                   | automatically on fi                                                                          | ling the above informa                                                                            | tion.                                                                                              |                                                            |                                                         |                                                                                     |                                                         |               |            |
|                         |                                              |                                                                                                    |                                                                                              |                                                                                                   |                                                                                                    |                                                            |                                                         |                                                                                     |                                                         | Save &        | & Continue |
|                         |                                              |                                                                                                    |                                                                                              |                                                                                                   |                                                                                                    |                                                            |                                                         |                                                                                     |                                                         |               |            |

Fig 1.9

\*Click on 'Final Submission 'tab whereupon the case will be finally saved. Once finally submitted, the retiree will <u>not</u> be able to change the data. Hence the details should be thoroughly checked before submission. Fig 1.9

The Retiree shall take print out of the forms-form 5, form 3, Nomination forms and Form 1A-and after signing duly submit them with enclosures as mentioned in the checklist of form 5 to HoO. Currently, the forms will continue to be submitted and filled in physical form as mentioned earlier.

### 1.5 Updation of Mobile, Email and address

For updating mobile number, Email or Address of a pensioner after finalisation of retirement benefits, following process will be followed.

After login, click on the profile picture and select the option "Edit Profile" (Fig(1.10)).

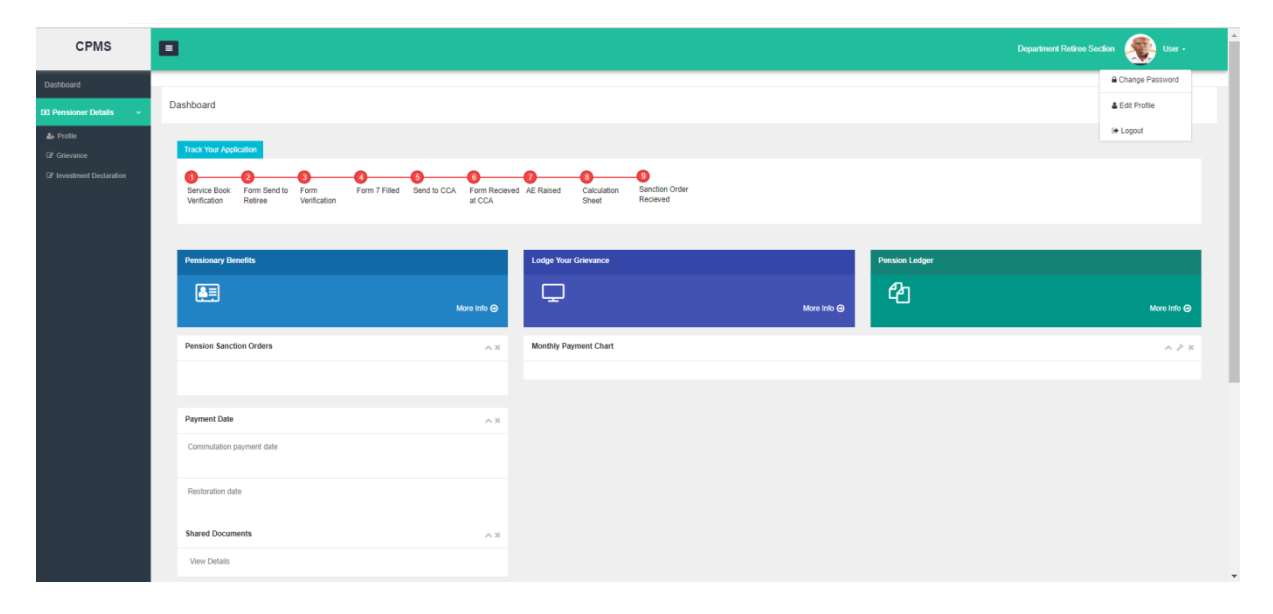

Fig (1.10)

A Pop-up window (Fig(1.11)) will be displayed with the option to choose the following details which the user wants to edit or change: -

| CPMS      | •                                                                                                    | ×                          |                | Department Retiree Section 🛞 User - |
|-----------|----------------------------------------------------------------------------------------------------|----------------------------|----------------|-------------------------------------|
| Dashboard |                                                                                                    |                            |                |                                     |
|           | Dashboard                                                                                                    | Edit Profile               |                |                                     |
|           | Track Your Application                                                                                                    | Mobile Number     Email ID |                |                                     |
|           | Senice Book Form Send to Form Form 7 Filled Send to CCA Filled Verification Retiree Verification                                                                                                    | Address                    |                |                                     |
|           |                                                                                                    | Close                      |                |                                     |
|           | Pensionary Benefits                                                                                                    | Lodge Your Grievance       | Pension Ledger |                                     |
|           | A State of the state of the sta |                            | More info 🛛    | More Info 🥥                         |
|           | Pension Sanction Orders                                                                                                    | A x Monthly Payment Chart  |                | ~ <i>F</i> ×                        |
|           |                                                                                                    |                            |                |                                     |
|           | Payment Date                                                                                                    | ~ *                        |                |                                     |
|           | Commutation payment date                                                                                                    |                            |                |                                     |
|           | Restoration date                                                                                                    |                            |                |                                     |
|           | Shared Documents                                                                                                    | AX                         |                |                                     |
|           | View Details                                                                                                    |                            |                |                                     |

Fig (1.11)

The user has to select the option which he/she wants to change or modify.

### 1.5.1 Mobile Number Update

Upon selecting 'Mobile Number', the following screen will be displayed (Fig(1.12))

| Edit Profile                                                                                            |                                                                     |                 |                         |    |
|----------------------------------------------------------------------------------------------------|---------------------------------------------------------------------|-----------------|-------------------------|----|
| Mobile Numb                                                                                             | er                                                                  |                 |                         |    |
| Email ID                                                                                                |                                                                     |                 |                         |    |
| Address                                                                                                 |                                                                     |                 |                         |    |
| Enter new Mobile                                                                                        | Number                                                              | Mobile No       |                         |    |
|                                                                                                    |                                                                     |                 |                         |    |
| Choose any of the                                                                                       | below option to recei                                               | ve OTP, new OTP | is valid for 10 minute  | s. |
| Choose any of the                                                                                       | below option to recei<br>egistered Email ID                         | ve OTP, new OTP | is valid for 10 minute  | S. |
| Choose any of the<br>Pensioner's n<br>Entered Mobi                                                      | below option to recei<br>egistered Email ID<br>ile Number           | ve OTP, new OTP | is valid for 10 minute  | S. |
| Choose any of the<br>Pensioner's m<br>Entered Mobil<br>Enter Captcha :                                  | below option to recei<br>egistered Email ID<br>ile Number<br>emeqvd | ve OTP, new OTP | is valid for 10 minutes | S. |
| Choose any of the <ul> <li>Pensioner's r</li> <li>Entered Mobil</li> </ul> Enter Captcha : Generate OTP | below option to recei<br>egistered Email ID<br>ile Number<br>emeqvd | ve OTP, new OTP | is valid for 10 minutes | S. |

Fig(1.12)

Retiree can enter his/her mobile number and then select either his/her registered email ID or the entered mobile number to receive an OTP to verify the number (Fig (1.12)). Upon

receiving the OTP, retiree should enter the OTP (Fig (1.13)) and save which will then update the mobile number.

|    |                      |                                    |                                       | ×  |
|----|----------------------|------------------------------------|---------------------------------------|----|
|    | Edit Profile         |                                    |                                       |    |
| ic | Enter new Mobile     | Number                             | 8192919911                            |    |
|    | Choose any of the    | below option to receive            | OTP, new OTP is valid for 10 minutes. |    |
| e  | Pensioner's re       | egistered Email ID                 |                                       |    |
| L  | Entered Mobil        | e Number                           |                                       |    |
| īt | Enter OTP :          | Enter OTP                          |                                       |    |
|    |                      | Resend OTP<br>Your OTP is valid fo | or 10 minutes.                        |    |
| F  | Please wait Do not r | efresh the page.                   |                                       |    |
| c  |                      |                                    | Save Clo                              | se |

Fig (1.13)

### 1.5.2 Email ID Update

Upon selecting 'Email ID', the following screen will be displayed (Fig(1.14))

| _   |                                                                        |   | _   |
|-----|------------------------------------------------------------------------|---|-----|
|     |                                                                        | × |     |
| l   | Edit Profile                                                           |   |     |
| l   | Mobile Number                                                          |   |     |
| ? 5 | Email ID                                                               |   |     |
|     | Address                                                                |   | Ē   |
|     | Enter new Email Id Email ID                                            |   |     |
| e u | OTP sent to registered mobile number, new OTP is valid for 10 minutes. |   |     |
|     | Pensioner's registered Mobile Number: 8077315180                       |   |     |
|     | Enter Captoha : zdch]4 C Enter captoha code                            |   |     |
|     | Generate OTP                                                           |   |     |
| Gri |                                                                        |   | rie |
| pda | Close                                                                  | • | nd  |

Fig (1.14)

Retiree can enter his/her new email ID and the click on generate OTP which will then send an OTP to the registered mobile number (Fig (1.14)). Retiree should then enter the OTP received and click on save (Fig (1.15)) which would then update the email ID.

| Edit Profile       |                                            |                                    |  |
|--------------------|--------------------------------------------|------------------------------------|--|
| Enter new Email    | Id                                         | abc@gmail.com                      |  |
| OTP sent to regist | ered mobile number                         | , new OTP is valid for 10 minutes. |  |
| Pensioner's regist | ered Mobile Number                         | :: 8077315180                      |  |
|                    |                                            |                                    |  |
| Enter OTP :        | Enter OTP                                  |                                    |  |
| Enter OTP :        | Enter OTP<br>Resend OTP<br>Your OTP is val | lid for 10 minutes.                |  |

Fig (1.15)

### 1.5.3 Address Update

To update address, pensioner would be taken to the pensioner grievance page where a grievance related to updation of address can be registered (Fig (1.16)).

| CPMS                    |                       |                              |                       |                              |       |             | Retiree Sect       | ion Padbpr2823 | 3A User <del>-</del> |
|-------------------------|-----------------------|------------------------------|-----------------------|------------------------------|-------|-------------|--------------------|----------------|----------------------|
| Dashboard               |                       |                              |                       |                              |       |             |                    |                |                      |
| Pensioner Details     < | Pensioner Grievan     | се                           |                       |                              |       |             |                    |                |                      |
|                         | Have a Grievan        | ce? Send it to us.           |                       |                              |       |             |                    |                |                      |
|                         | Grievance Ty          | Updati                       | on of address         | •                            | Secti | on :        | PDA Section        |                |                      |
|                         | Description :*        |                              |                       |                              | Uploa | ad :        | Upload a file      |                |                      |
|                         | *Note: Size           | of file upload should not ex | ceed 5 MB!! Only .JPE | EG,.JPG,.PDF file is allowed |       |             |                    |                |                      |
|                         |                       |                              |                       |                              |       |             |                    |                | Submit Clear         |
|                         | Grievance History     |                              |                       |                              |       |             |                    |                |                      |
|                         | Show 10 • entri       | es                           |                       |                              |       |             |                    | Search         |                      |
|                         | Ticket No 🔺           | Grievance Type 🗳             | Department 🝦          | Description                  | ¢     | View File 🝦 | Grievance Status 🝦 | Created By     | Created Date 👙       |
|                         | 2019051670059         | Updation of address          | PDA Section           | ddfdfdd                      |       | View File   | Pending            | RISHI KAPOOR   | 16/05/2019           |
|                         | Showing 1 to 1 of 1 e | ntries                       |                       |                              |       |             |                    | Previ          | ous 1 Next           |

Fig (1.16)

Once such a grievance has been registered, it will be assigned to the respective DH who will then update the address. Uploading of proof of address is mandatory in such case.

### 1.6 Lodge Grievance

- Retiree can login and raise his/her Grievance related to pension, if any. Retiree Login→ Pensioners detail→Grievance.
- Retiree can select the Grievance Type from the dropdown and add the description about it. (Fig 1.17)

| CPMS                                                            |                                        |        |              |             |            |                       | Retiree Section | User -         |
|-----------------------------------------------------------------|----------------------------------------|--------|--------------|-------------|------------|-----------------------|-----------------|----------------|
| Dashboard                                                       |                                        |        |              |             |            |                       |                 |                |
| ③ Pensioner Details ~                                           | Pensioner Grievance                    |        |              |             |            |                       |                 |                |
| <ul> <li>♣ Profile</li> <li>③ Grievance</li> <li>▲ 1</li> </ul> | Have a Grievance? Send it to           | us.    |              |             | 1          |                       |                 |                |
| Investment Declaration                                          | Grievance Type :*                      | Select |              | •           | Section :  |                       |                 |                |
|                                                                 | Description :*                         |        |              | 11          | Upload :   | Upload a file         |                 |                |
|                                                                 |                                        |        |              |             |            |                       |                 | Submit Clear   |
|                                                                 | Grievance History<br>Show 10 • entries |        |              |             |            |                       | Search          |                |
|                                                                 | Ticket No 🔺 Grievance Typ              | e ≜    | Department 🔶 | Description | 🔶 View Fil | e<br>Grievance Status | Created By      | Created Date 👙 |
|                                                                 |                                        |        | Fig          | ; 1.17      |            |                       |                 |                |

- Retiree can also upload the attachment related to the Grievance, if any. (Fig 1.18)
- After filling all the details, Retiree will click on **<u>Submit</u>** button.(Fig 1.19)

| CPMS                          |                                                                                             | Retiree Section | User •           |
|-------------------------------|---------------------------------------------------------------------------------------------|-----------------|------------------|
| Dashboard                     |                                                                                             |                 |                  |
| O     Pensioner Details     < | Pensioner Grievance                                                                         |                 |                  |
|                               | Have a Grievance? Send it to us.                                                            |                 |                  |
|                               | Grievance Type :* Correction in Name /Address/DOB etc.                                      |                 |                  |
|                               | Description :* Upload a file                                                                |                 |                  |
|                               | Retiree will enter the description about the grievance.                                     | pload file      | Submit Clear     |
|                               | Grievance History                                                                           |                 |                  |
|                               | Show 10 v entries                                                                           | Search          |                  |
|                               | Ticket No 🔺 Grievance Type 💠 Department 💠 Description 💠 View File 💠 Grievance Status 💠 Cree | ated By 🔶 C     | Created Date 🛛 👙 |
|                               | Fig 1.18                                                                                    |                 |                  |

| CPMS                       |                                   |                                              |                                 |                 |                                          | Department Re    | tiree Section | User -       |
|----------------------------|-----------------------------------|----------------------------------------------|---------------------------------|-----------------|------------------------------------------|------------------|---------------|--------------|
| Dashboard                  |                                   |                                              |                                 |                 |                                          |                  |               |              |
| (0) Pensioner Details v    | Pensioner G                       | irievance                                    |                                 |                 |                                          |                  |               |              |
| å⊪ Profile<br>Ør Grievance | Have a Gr<br>Grievanc<br>Descript | rievance? Send it f<br>te Type :*<br>tion :* | to us. Correction in Name /Addr | ess/DOB etc.    | Department :                             | Pension Section  |               |              |
|                            | 4<br>Grievance F                  | History                                      | Description Required            |                 |                                          | 5 -              | -             | Submit Clear |
| 6                          | Ticket No                         | Query Type                                   |                                 | Department      | Description                              | Grievance Status | Created By    | Created Date |
|                            | 201807121                         | Correction in Name /A                        | ddress/DOB etc.                 | Pension Section | Please correct my corresponding address. | Pending          | maya utsav    | 12/07/2018   |

Fig 1.19

Retiree shall be able track the status of his grievance from grievance history. (Fig 1.19)

### 1.7 View documents and Ledger

Retiree can access *ePPO and DCRG sanction* along with ledger at any point of time. Also, he can access any corrigendum/revision authority on his dashboard as well along with details of payment of commutation. (Fig 1.20). Also Pensioners can view the monthly pension paid along with arrear paid financial year wise. It may be noted that the first pension will reflect in the ledger in arrear column. Ledger can be downloaded as well for further use.

| Pensionary Benefits      |             | Lodge Your Grievance  | Pension Ledger |
|--------------------------|-------------|-----------------------|----------------|
|                          | More Info 🔿 | Ģ                     | More Info @    |
| Pension Sanction Orders  | ^ ×         | Monthly Payment Chart |                |
|                          |             |                       |                |
| Payment Date             | ~ *         |                       |                |
| Commutation payment date |             |                       |                |
| Pactoritian data         |             |                       |                |
| Trestoration date        |             |                       |                |
| Shared Documents         | ~ ×         |                       |                |
| View Details             |             |                       |                |

#### Fig 1.20

### 1.8. Process of DLC Generation

#### Digital Life Certificate or Life Certificate

Pensioner will be required to submit the physical life certificate or digital life certificate within one year of last submission. In case of fresh retiree, 1<sup>st</sup> LC/DLC shall be submitted within one year of date of retirement.

#### Life certificate

In case Pensioner opts for Physical Life Certification, then Life certificate in prescribed form shall be submitted by Pensioner in CCA office. In case where physical life certificate is submitted by the pensioner signed by Authorities as mentioned in rule 343 of central treasury rules(CTR), the physical Presence shall be exempted and the same can be delivered through Post/Hand to Concerned CCA office.

#### Digital Life Certificate(DLC)

For submission of DLC, following process may be followed. Digital life certificate can be generated at Banks/ Post Offices which have Jeevan Pramaan Facility. In addition, the Pensioners Service Centre at SSAs, Pensioners' Lounge at CCA Offices, banks and CSCs(Customer Service Centres) will facilitate online submission of Digital Life Certificate for the pensioner and the same can be delivered through Post/Hand.

For submission of DLC, the pensioner requires to be physically present to generate Biometric verification, and provide the PPO/Mobile number/Aadhaar Number at the CCAs/ Pensioners Service Centre/ Banks /HPOs/ CSCs/ Aadhaar centers for completing the following procedures: Step 1: The pensioner's Aadhaar Number and Mobile number is to be entered in the online application form after which the pensioner receives an OTP (Fig 1.21) which is to be fed in the system (Fig 1.22)

| JEEVAN PRAMAAN - Pens | sioners life certificate system     |
|-----------------------|-------------------------------------|
| JEEVAN PR             | AMAAN - Pensioners life certificate |
|                       | Pensioner Authentication            |
|                       | Mobile                              |
|                       | Aadhaar                             |
|                       | Generate OTP                        |
|                       |                                     |
|                       |                                     |
|                       |                                     |

Fig1.21

| V2.73 Pensioners life certificate system Windows 7 .Net:4.0.30319.18444         |  |  |  |
|---------------------------------------------------------------------------------|--|--|--|
| Enter Otp for Mobile :9810561191<br>OK Resend Cancel<br>Startek FM220 -B3440397 |  |  |  |

Fig 1.22

Step 2: If correct OTP is entered, following screen is displayed. On next screen (Fig.1.23), enter mandatory information like Pensioner Name, PPO Number, Type of pension, name of Sanctioning Authority, Disbursing Agency, email and Bank Account number etc.

| <ul> <li>PPO Number</li> <li>Type of Pension</li> <li>Sanctioning Authority</li> <li>Disbursing Agency</li> <li>Agency</li> <li>Account Number(Pension)</li> <li>Email</li> <li>Is Re Employed? Yes O No</li> </ul> | • |
|----------------------------------------------------------------------------------------------------|---|
| Is Re Married?   Yes  No                                                                                                    | ] |
| I have no objection in displaying details related to my pension account on the website                                                                                                    |   |

Fig. 1.23

In above screen, currently for pensioners who are drawing pension via CPPCs, sanction authority is **TELECOM**, Disbursing Agency is **Bank** and Agency is the **Bank name-SBI**.

However, in SAMPANN, where pension is directly disbursed by CCA office- sanction authority will be **TELECOM**, Disbursing Agency will be **Department of Telecommunication**, and Agency is the **CCA ABC.(Name of CCA which has issued the PPO)** 

Step 3: Check small grey box as shown below (Fig.1.24). Then click 'Scan Finger' button & this will start the finger/Iris scanning process.

| <br>Disbursing Agency     Agency     Account Number(Pension)                    | •                            |
|---------------------------------------------------------------------------------|------------------------------|
| Is Re Employed? C Yes                                                           | O No                         |
| Is Re Married?  Yes I have no objection in displaying de account on the website | etails related to my pension |

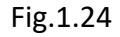

Step 4 : Once the Finger Print/Iris Authentication is successful, the life certificate of the pensioner is displayed as shown below, (Fig1.25) and an SMS acknowledgement is sent to the pensioner's mobile number. This SMS has Jeevan Pramaan Certificate ID. The generated certificates or DLCs are stored in the Life Certificate Repository and is available anytime & anywhere for use by pensioner & **Pension Disbursing Agency**.(Bank/CCA as applicable)

| Picture of<br>Pensioner                                   | Thank you for successfully registering for your digital life<br>certificate. Your Pramaan id is 2788736268. You can view<br>your life certificate on the portal jeevanpramaan.gov.in by<br>giving this Pramaan id. |  |  |  |
|-----------------------------------------------------------|----------------------------------------------------------------------------------------------------|--|--|--|
| Name :Pankaj Kumar<br>Reg Date :2015-05-19<br>Close Print |                                                                                                    |  |  |  |

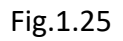

Once the certificate is generated, the Jeevan Pramaan ID is sent in a SMS to the pensioner for further use (print). The Digital Life Certificate or the Jeevan Pramaan will be

electronically delivered to the **Pension Disbursing Agencies** and pensioner is not required to submit any physical copy in this case.

# 1.9 Document Submission in case of death after retirement

After the death of pensioner, if the claimant's name is mentioned in the PPO, then in such case, documents that will be required to be submitted, to **AO PDA** in Concerned CCA office, shall be

- 1. Death certificate of Pensioner(s)
- 2. Life certificate/DLC of the claimant
- 3. Revised Mandate form/cancelled cheque and undertaking.

After the death of pensioner, if **the claimant's name is not mentioned in the PPO**. In such case, revision shall be initiated after form 14 with enclosure is **duly forwarded by HOO along** with sanction of payment.

Documents that will be required to be submitted in this case shall be

- 1. Death certificate of Pensioner(s)
- 2. Life certificate/DLC of the claimant
- 3. Mandate form/cancelled cheque and undertaking
- 4. Duly filled form 14 with enclosures.

In case of permanently disabled children/siblings whose name is mentioned in PPO, form 14 shall be required to be submitted to the Pension/PDA directly and no fresh sanction shall be called for.

A declaration shall be obtained half-yearly from all recipients of family pension whose pension is terminable on their marriage or remarriage. *However, in case of widow recipient of family pension, such declaration will be obtained only on the* 1<sup>st</sup> occasion with an undertaking to report promptly to the PDA in the event of her remarriage. Son/Unmarried daughter (including widowed/divorced daughter) receiving family pension should furnish six monthly certificates in regard to his/her marital status.

\*\*\*\*\*\*